# 实验七:通过 TELNET 远程管理

# 一、实验目的

- 1、了解 TELNET 协议;
- 2、了解 TELNET 管理设备要求;
- 3、掌握利用 TELENT 远程管理设备技术。

# 二、实验学时

2 学时

#### 三、实验类型

验证性

# □ □ □ □ □ □ □ □ □ □ □ □ □ □ □ □ □ □ □ □ □ □ □ □ □ □ □ □ □ □ □ □ □ □ □ □ □ □ □ □ □ □ □ □ □ □ □ □ □ □ □ □ □ □ □ □ □ □ □ □ □ □ □ □ □ □ □ □ □ □ □ □ □ □ □ □ □ □ □ □ □ □ □ □ □ □ □ □ □ □ □ □ □ □ □ □ □ □ □ □ □ □ □ □ □ □ □ □ □ □ □ □ □ □ □ □ □ □ □ □ □ □ □ □ □ □ □ □ □ □ □ □ □ □ □ □

# 四、实验需求

# 1、硬件

每人配备计算机1台,不低于双核CPU、8G内存、500GB硬盘。

# 2、软件

支持 Windows 操作系统,安装 eNSP 仿真软件。

#### 3、网络

计算机使用固定 IP 地址接入局域网,并支持对互联网的访问。

#### 4、工具

无。

# 五、实验任务

- 1、配置本地主机 Telnet 环境,以及相关准备工作;
- 2、在实验六的基础上部署网络;
- 3、配置路由器 Telnet 管理账号;
- 4、配置交换机以及 Telnet 管理账号。

# 六、实验内容及步骤

# 1、在 eNSP 中利用 Could 设备连接本地主机

(1)网络规划①拓扑结构,如图 7-1 所示。

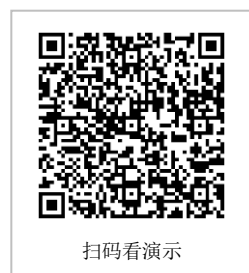

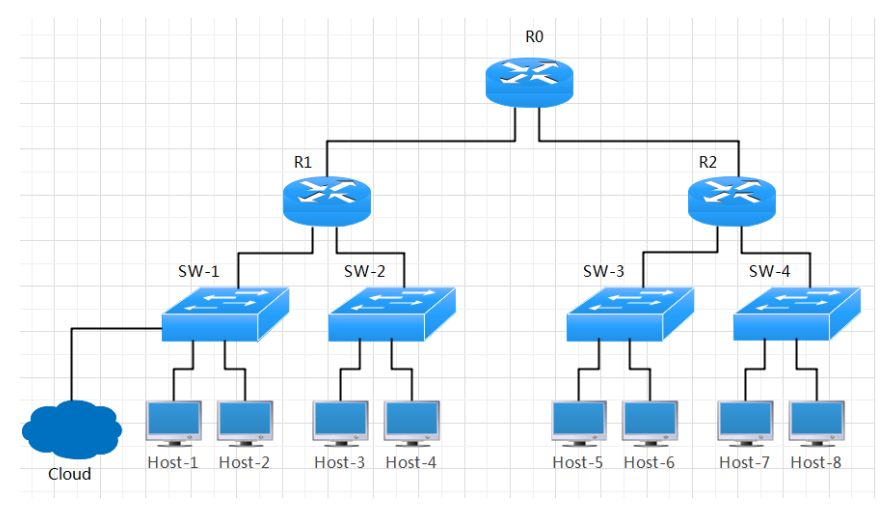

图 7-1 组网拓扑图

②拓扑说明

注意:本实验在实验六基础上进行,需要完成实验六无误之后进行配置。

| 设备            | 设备类型      | 规格型号   |
|---------------|-----------|--------|
| Host-1~Host-8 | 终端主机 (PC) | -      |
| SW-1-SW-4     | 交换机       | S3700  |
| R0-R2         | 路由器       | Router |
| Cloud         | 云         | Cloud  |

表 7-1 主机规划

表 7-2 设备接口连接与地址

| 设备   | 接口       | 连接设备   | 接口地址              |
|------|----------|--------|-------------------|
| R0   | GE0/0/1  | R1     | 10.10.11.2/24     |
| R0   | GE0/0/2  | R2     | 10.10.12.2/24     |
| R1   | GE0/0/0  | R0     | 10.10.11.1/24     |
| R1   | GE0/0/1  | SW-1   | 192.168.72.254/24 |
| R1   | GE0/0/2  | SW-2   | 192.168.73.254/24 |
| R2   | GE0/0/0  | R0     | 10.10.12.1/24     |
| R2   | GE0/0/1  | SW-3   | 172.16.84.254/24  |
| R2   | GE0/0/2  | SW-4   | 172.16.85.254/24  |
| SW-1 | GE0/0/1  | R1     | -                 |
| SW-1 | Eth0/0/1 | Host-1 | -                 |
| SW-1 | Eth0/0/2 | Host-2 | -                 |
| SW-1 | Eth0/0/3 | Cloud  |                   |
| SW-2 | GE0/0/1  | R1     | -                 |
| SW-2 | Eth0/0/1 | Host-3 | -                 |

| SW-2 | Eth0/0/2 | Host-4 | - |
|------|----------|--------|---|
| SW-3 | GE0/0/1  | R2     | - |
| SW-3 | Eth0/0/1 | Host-5 | - |
| SW-3 | Eth0/0/2 | Host-6 | - |
| SW-4 | GE0/0/1  | R2     | - |
| SW-4 | Eth0/0/1 | Host-7 | - |
| SW-4 | Eth0/0/2 | Host-8 | - |

表 7-3 交换机管理 vlan 规划

| 设备   | 管理 Vlan 划分与归属       | 交换机管理 IP       |
|------|---------------------|----------------|
| SW-1 | Vlan 1000, Eth0/0/3 | -              |
| SW-1 | Vlan 1000, GE0/0/1  | 192.168.72.253 |
| SW-2 | Vlan 1000           | 192.168.73.253 |
| SW-3 | Vlan 1000           | 172.16.84.253  |
| SW-4 | Vlan 1000           | 172.16.85.253  |

表 7-4 主机地址规划

| 主机     | IP 地址 /子网掩码       | 网关             |
|--------|-------------------|----------------|
| Cloud  | 192.168.72.110/24 | 无              |
| Host-1 | 192.168.72.1 /24  | 192.168.72.254 |
| Host-2 | 192.168.72.2 /24  | 192.168.72.254 |
| Host-3 | 192.168.73.3 /24  | 192.168.73.254 |
| Host-4 | 192.168.73.4 /24  | 192.168.73.254 |
| Host-5 | 172.16.84.5 /24   | 172.16.84.254  |
| Host-6 | 172.16.84.6 /24   | 172.16.84.254  |
| Host-7 | 172.16.85.7/24    | 172.16.85.254  |
| Host-8 | 172.16.85.8/24    | 172.16.85.254  |

# (2) 配置本地主机 Telnet 环境

打开控制面板,找到【程序和功能】,点击打开"打开或关闭 Windows 功能",把"T elnet 客户端"选择勾选上,如图 7-2 所示。

| Ø.       | 程序和功能<br>卸载程序<br>运行为以前版本的 Wind | 闭 Windows 功能 查看已安装的更新 ows 编写的程序 如何安装程序                                                                                                    |               |
|----------|--------------------------------|----------------------------------------------------------------------------------------------------|---------------|
| •        | 默认程序<br>更改媒体或设备的默认;            | 🔤 Windows 功能 📃 🖂 🗌                                                                                                    | ×             |
| <b>1</b> | 桌面小工具<br>向桌面添加小工具   用<br>Java  | 打开或关闭 Windows 功能<br>若要打开一种功能,请选择其复选框。若要关闭一种功能,请清除<br>复选框。填充的框表示仅打开该功能的一部分。                                                                                                    | <b>②</b><br>其 |
|          |                                | Indexing Service     J. Indexing Service     J. Internet Explorer 9     Internet Information Services 可承载的 Web 核心     Internet 信息服务     Microsoft. NET Framework 3.5.1     Microsoft Message Queue (MSMQ) 服务器     Int Microsoft Message Queue (MSMQ) 服务器     Int Microsoft Message Queue (MSMQ) 服务器     Int Plot所需     Inter 電戶環     Inter 電戶環     Inter 電戶電話     Inter 電戶電話     Inter    Inter    Inter    Inter    Inter     Inter     Inter    Inter     Inter     Inter    Inter     Inter     Inter     Inter     Inter     Inter     Inter     Inter     Inter     Inter     Inter     Inter     Inter     Inter      Inter | н •           |

图 7-2 打开 Telnet 客户端功能

(3) 在本地主机中添加回环网卡

首先查看【控制面板】\【网络和 Interne】\【网络连接】中是否存在名为"Microsoft L oopback Adapter"的网络适配器,在 win10 系统下名为"Microsoft KM-TEST 环路适配器"。如果存在直接跳到第4步,否则按以下流程进行。

win + r 打开运行框,在里面输入"hdwwiz",打开硬件添加向导,如图 7-3 所示。

| 📨 运行            | X .                                               |
|-----------------|---------------------------------------------------|
|                 | Windows 將根据您所输入的名称,为您打开相应的程序、文件夹、文档或 Internet 资源。 |
| 打开( <u>O</u> ): | hdwwiz 👻                                          |
|                 | 💡 使用管理权限创建此任务。                                    |
|                 | 确定 取消 浏览( <u>B</u> )                              |

图 7-3 打开硬件添加向导

在【常见硬件类型】当中选择【网络适配器】,如图7-4所示。

| 从以下列表,选择要安装的硬件类型 |            |   |
|------------------|------------|---|
| 如果看不到想要的硬件类型,请单  | 击"显示所有设备"。 |   |
| 常见硬件类型(H):       |            |   |
| ☑ 红外线设备          |            |   |
| ]内存技术驱动程序        |            |   |
| 《 调制解调器          |            |   |
| 图像设备             |            |   |
| 💇 网络适配器          |            |   |
| ▲ 系统设备           |            |   |
| ■ 显示适配器          |            | = |
|                  |            | Ψ |
|                  |            |   |
|                  |            |   |

图 7-4 添加网络适配器

在弹出的【选择网络适配器】界面,厂商选择"Microsoft",网络适配器选择"Microsoft Loopback Adapter",如图 7-5 所示。如果是 win10 系统,此界面选择"Microsoft KM-TEST 环路适配器"。

| 「商 Microsoft Microsoft Microsoft Microsoft Microsoft Microsoft Direct Point-to-point Adapater Microsoft IP-HTTPS Platform Adapter Microsoft ISATAP Adapter Wicrosoft ISATAP Adapter TAP-Windows Provider Microsoft Teredo Tunneling Adapter Microsoft Teredo Tunneling Adapter                                                  |   |                                            |
|----------------------------------------------------------------------------------------------------|---|--------------------------------------------|
| 「商 Microsoft Oracle Corporation Sangfor.inc SVN Provider VN Provider VN Provider VN Provider VN Provider VN Provider VN Provider Microsoft Teredo Tunneling Adapter Microsoft Teredo Tunneling Adapter                                                                                                    |   |                                            |
| Microsoft     Image: Microsoft Direct Point-to-point Adapter       Oracle Corporation     Image: Microsoft IP-HTTPS Platform Adapter       Sangfor.inc     Image: Microsoft ISATAP Adapter       SVN Provider     Image: Microsoft Loopback Adapter       TAP-Windows Provider V9     Image: Microsoft Teredo Tunneling Adapter | • | 网络适配器:                                     |
| Oracle Corporation     Image Microsoft IP-HTTPS Platform Adapter       Sangfor.inc     Image Microsoft ISATAP Adapter       SVN Provider     Image Microsoft Loopback Adapter       TAP-Windows Provider V9     Image Microsoft Teredo Tunneling Adapter                                                                        |   | 🙀 Microsoft Direct Point-to-point Adapater |
| Sangfor.inc SVN Provider Microsoft ISATAP Adapter<br>TAP-Windows Provider V9 T Microsoft Teredo Tunneling Adapter                                                                                                    |   | Microsoft IP-HTTPS Platform Adapter        |
| SVN Provider TAP-Windows Provider V9                                                                                                    | Ξ | Microsoft ISATAP Adapter                   |
| TAP-Windows Provider V9 🚽 🔄 Microsoft Teredo Tunneling Adapter                                                                                                    |   | 🙀 Microsoft Loopback Adapter               |
|                                                                                                    | - | 🙀 Microsoft Teredo Tunneling Adapter       |
|                                                                                                    |   |                                            |

图 7-5 添加回环适配器

添加完毕之后,在【控制面板】\【网络和 Interne】\【网络连接】中存在名为"Micros oft Loopback Adapter"的网络适配器,在 win10系统下名为"Microsoft KM-TEST 环路适配器"。

(4) 配置 Microsoft Loopback Adapter 的 IP 地址

右键单击新建的本地连接,选择【属性】,单击【Internet 协议版本4(TCP/IPv4)】, 设置 IP 地址: 192.168.72.110,子网掩码: 255.255.255.0,默认网关保持空白,如图 7-6 所示。

| 本地连接 4 属性                                                                                                    | Internet 协议版本 4 (TCP/IPv4) 属性                                                                                | 2<br>2                      |
|----------------------------------------------------------------------------------------------------|----------------------------------------------------------------------------------------------------|-----------------------------|
| 网络                                                                                                    | 常规<br>如果网络支持此功能,则可以获取自动指派的 I<br>要从网络系统管理员处获得适当的 IP 设置。<br>◎ 自动获得 IP 地址(0)                                    | P 设置。否则,您需                  |
| Wwware Bridge Protocol<br>♥ ● Wwware Bridge Protocol<br>♥ ● Dragon Filter Driver (NDI<br>♥ ● QoS 数据包计划程序<br>♥ ● Microsoft 网络的文件和打印<br>♥ → Internet 协议版本 6 (TCP/J | <ul> <li>● 使用下面的 IP 地址(S):</li> <li>IP 地址(I):</li> <li>子网掩码(U):</li> <li>255.25</li> <li>默认网关(D):</li> </ul> | 38 . 72 .110<br>55 .255 . 0 |
| ✓ Internet 协议版本 4 (T¢P/1                                                                                                    | <ul> <li>○ 自动获得 DNS 服务器地址(B)</li> <li>● 使用下面的 DNS 服务器地址(E):</li> <li>首选 DNS 服务器(P):</li> </ul>               |                             |
| 描述<br>TCP/IP。该协议是默认的广域网络<br>相互连接的网络上的通讯。                                                                                                    | 备用 DNS 服务器(A):<br>□ 退出时验证设置(L)                                                                               | · · · 高级(V)                 |
|                                                                                                    |                                                                                                    | 确定 取消                       |

图 7-6 Microsoft Loopback Adapter IP 地址配置

(5) 使 Microsoft Loopback Adapter 配置生效

在 eNSP 中使用 Cloud 设备连接本地主机,必须保证本机的"Microsoft Loopback Ada pter 配置生效",才能够让 Cloud 设备识别。不管是新建的"Microsoft Loopback Adapte r",还是修改过 IP 地址的,都需要进行如下任一操作。

提醒:

如果电脑没有系统还原功能,可以直接重启电脑,重启之后即可被 eNSP 的 Cloud 识别。 电脑有还原功能,首先卸载本机安装的 WinPcap,然后重新安装。安装完毕之后即可 被 eNSP 的 Cloud 识别。

(6)在 eNSP 中部署云(Cloud)设备,建立与本地主机通信的通道

打开实验六实验文件,添加 Cloud 设备。右键单击【设置】,为 Cloud 添加通信端口。 一个为 UDP 端口,一个为本机 Microsoft Loopback Adapter 对应的网络适配器。然后添加 【端口映射设置】,把添加的两个端口分别设置为入端口和出端口,点击【增加】按钮完成 添加,如图 7-8 所示。

| 那正1            | 吉息: 🔽                 | DP      |                 |          | • #                            | 听碗口:                                             | 对ijiir:   | 0.0                | . 0 . 0 |  |
|----------------|-----------------------|---------|-----------------|----------|--------------------------------|--------------------------------------------------|-----------|--------------------|---------|--|
| 1              | 警告: 请                 | 勿哪定公    | <b>河岡卡</b> , 香則 | 可能会引起网络  | <b>編集。 <sup>30</sup><br/>注</b> | 000<br>i2:                                       | 对编辑口:     | 0                  | 修改      |  |
| 端口             | 炎型: 目                 | thernet | •               | ■开放UDP端D | (30                            | (00-35000)                                       |           | 増加                 | 制除      |  |
| N              | 藏口类型                  | 端口      | UDP端口号          | 端口开放状    | 绑定信息                           |                                                  |           |                    |         |  |
| 1              | Ethernet              | 1       | None            | Public   | 本地连接 4                         | IP: 192.168.                                     | 72.110    |                    |         |  |
|                |                       |         |                 |          |                                |                                                  |           |                    |         |  |
|                |                       |         |                 |          |                                |                                                  |           |                    |         |  |
| € [] Bj        | 映射设置                  |         |                 |          | 端口时                            | 射表                                               |           |                    |         |  |
| []<br>[]<br>[] | 映射设置<br> 类型:          |         | Ether           | net 💌    | 端口明<br>N                       | 財表                                               | 出端口编者     | 号 蒲口英重             |         |  |
| 1日月 端日         | 映射设置<br> 类型:<br> 口编号: |         | Ether           | net 💌    | 端口时<br>N                       | <ul> <li>財表</li> <li>入端口编号</li> <li>1</li> </ul> | 出號口編<br>2 | 号 猪口类型<br>Ethernet | ł       |  |

图 7-8 配置 Cloud 设备端口

在 eNSP 中, 按照网络规划部署网络, 如图 7-9 所示。

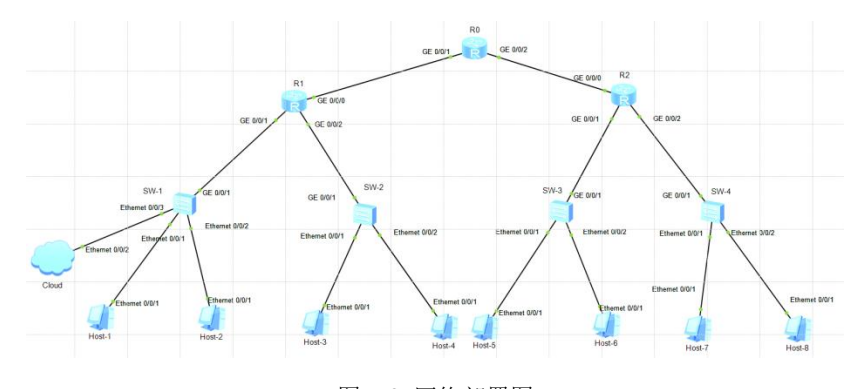

图 7-9 网络部署图

(7) 本地主机路由设置

win + r 打开运行框, 输入 "cmd" 打开本地终端, ping 主机 Host-8, 看是否能够通 信。如果不能通信, 输入: route print, 显示本机路由表。可以看出本主机没有前往网络目 标: "172.16.192.0"的路由。需要在本机添加到 eNSP 部署网络的路由, 打通本地主机与 实验网络的通信通道。操作如下, 在打开的 "cmd" 窗口中输入以下三条命令:

route add 172.16.84.0 mask 255.255.252.0 192.168.72.254 route add 192.168.72.0 mask 255.255.248.0 192.168.72.254 mask 255.255.248.0 192.168.72.254

| m 管理员: C:\Windows\sy | ystem32\cmd.exe     |                                          |  |
|----------------------|---------------------|------------------------------------------|--|
| IPv4 路由表             |                     |                                          |  |
|                      |                     |                                          |  |
| 活动路由:                |                     |                                          |  |
| 网络目标 网               | 络掩码 🛛               | ■关 − − − − − − − − − − − − − − − − − − − |  |
| <u> </u>             | 0,0,0,0             | 192 168 0 1 192 168 0 104 20             |  |
| 10.10.8.0            | 255.255.248.0       | 192.168.72.254 192.168.72.110 31         |  |
| 127.0.0.0            | 255.0.0.0           | 在链路上 i2ī.ē.i 3ē6                         |  |
| 127.0.0.1            | 255.255.255.255     | 在链路上 127.0.0.1 306                       |  |
| 127,255,255,255      | 255.255.255.255     | 在擁路上 127.0.0.1 306                       |  |
| 172.16.84.0          | 255.255.252.0       | 192.168.72.254 192.168.72.110 31         |  |
| 192.168.0.0          | 255.255.255.0       | 在链路上 192.168.0.104 276                   |  |
| 192.168.0.104        | 255.255.255.255     | 在链路上 192.168.0.104 276                   |  |
| 192.168.0.255        | 255.255.255.255     | 在链路上 192.168.0.104 276                   |  |
| 192.168.56.0         | 255.255.255.0       | 在链路上 192.168.56.1 266                    |  |
| 192.168.56.1         | 255.255.255.255     | 在链路上 192.168.56.1 266                    |  |
| 192.168.56.255       | 255.255.255.255     | 在链路上 192.168.56.1 266                    |  |
| 192.168.72.0         | 255.255.248.0       | 在链路上 192.168.72.110 286                  |  |
| 192.168.72.0         | 255.255.248.0       | 192.168.72.254 192.168.72.110 31         |  |
| 1 32.168.72.110      | 233.233.233.233.233 | 在链路上 192.166.72.110 206                  |  |
| 192.168.78.0         | 255.255.255.0       | 在链路上 192.168.72.110 286                  |  |
| 192.168.78.250       | 255.255.255.255     | 在链路上 192.168.72.110 286                  |  |
| 192.168.78.255       | 255.255.255.255     | 在链路上 192.168.72.110 286                  |  |
| 192.168.79.255       | 255.255.255.255     | 在链路上 192.168.72.110 286                  |  |
| 224.0.0.0            | 240.0.0.0           | 在链路上 127.0.0.1 306                       |  |
| 224.0.0.0            | 240.0.0.0           | 在链路上 192.168.72.110 286                  |  |
| 224.0.0.0            | 240.0.0.0           | 在链路上 192.168.56.1 266                    |  |
| 224.0.0.0            | 240.0.0.0           | 在链路上 192.168.0.104 276                   |  |
| 255.255.255.255      | 255.255.255.255     | 在链路上 127.0.0.1 306                       |  |
| 255.255.255.255      | 255.255.255.255     | 在链路上 192.168.72.110 286                  |  |
| 255.255.255.255      | 255.255.255.255     | 在链路上 192.168.56.1 266                    |  |
| 255.255.255.255      | 255.255.255.255     | 在链路上 192.168.0.104 276                   |  |
|                      |                     |                                          |  |
| 表 な 脱曲・              |                     |                                          |  |

输入 route print,出现如图 7-10 红框显示的三条路由,说明配置成功。

图 7-10 配置前往 eNSP 部署网络的静态路由

(8) 通信测试

测试本地主机与实验主机 Host-8 之间的通信, ping 通之后截图提交。

#### 2、配置网络设备 Telnet 管理账号和密码

作为远程 telnet 管理设备主要有三种认证模式,分别是 AAA 认证、password 认证和 none 认证。为了体会这三种不同认证模式的效果,我们采用不同的认证模式对设备进行设置。具体规划如下: R0-R2 三个路由器采用 AAA 认证,SW-1 和 SW-2 采用 password 认证,SW-3 和 SW-4 采用 none 认证。在这些设备设置当中,涉及到的用户 名和密码都为"huawei"。

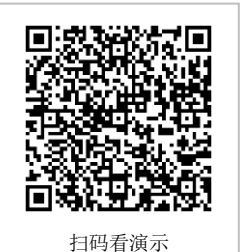

#### (1) 路由器 Telnet 管理 AAA 认证模式设置

①配置 R1 相关参数。

<R1>system-view Enter system view, return user view with Ctrl+Z. [R1]undo info-center enable Info: Information center is disabled. [R1]user-interface vty 0 4 //用户指定虚拟用户终端接口 [R1-ui-vty0-4]authentication-mode aaa //配置认证模式 AAA [R1-ui-vty0-4]quit //配置 AAA [R1]aaa [R1-aaa]local-user huawei password cipher huawei //配置用户名和密码 Info: Add a new user. [R1-aaa]local-user huawei privilege level 3 //配置用户等级 [R1-aaa]local-user huawei service-type telnet //配置用户服务类型 [R1-aaa]quit [R1]quit <R1>save

②配置 R0 相关参数。

<R0> system-view Enter system view, return user view with Ctrl+Z. [R0]undo info-center enable Info: Information center is disabled. [R0]user-interface vty 0 4 [R0-ui-vty0-4]authentication-mode aaa [R0-ui-vty0-4]quit [R0]aaa [R0-aaa]local-user huawei password cipher huawei Info: Add a new user. [R0-aaa]local-user huawei privilege level 3 [R0-aaa]local-user huawei service-type telnet [R0-aaa]quit [R0]quit <R0> save

③配置 R2 相关参数。

<R2>system-view Enter system view, return user view with Ctrl+Z. [R2]undo info-center enable Info: Information center is disabled. [R2]user-interface vty 0 4 [R2-ui-vty0-4]authentication-mode aaa [R2-ui-vty0-4]quit [R2]aaa [R2-aaa]local-user huawei password cipher huawei Info: Add a new user. [R2-aaa]local-user huawei privilege level 3 [R2-aaa]local-user huawei service-type telnet [R2-aaa]quit [R2]quit <R2>save

# (2) 交换机 Telnet 管理 password 认证模式设置

①配置交换机 SW-1

<Huawei>system-view
Enter system view, return user view with Ctrl+Z.
[Huawei]undo info-center enable
[Huawei]sysname SW-1
[SW-1]vlan 1000 //配置管理 vlan
[SW-1-vlan1000]quit
[SW-1-Vlanif1000]ip add 192.168.72.253 24
[SW-1-Vlanif1000]quit
[SW-1-Vlanif1000]quit
[SW-1]interface GigabitEthernet 0/0/1
[SW-1-GigabitEthernet0/0/1]port link-type access
[SW-1-GigabitEthernet0/0/1]port default vlan 1000
[SW-1-GigabitEthernet0/0/1]quit

[SW-1]interface Ethernet 0/0/3
[SW-1-Ethernet0/0/3]port link-type access
[SW-1-Ethernet0/0/3]port default vlan 1000
[SW-1-Ethernet0/0/3]quit
[SW-1]ip route-static 0.0.0 0.0.0 192.168.72.254
[SW-1]
//配置 telnet 用户信息
[SW-1-ui-vty0-4]authentication-mode password
[SW-1-ui-vty0-4]set authentication password cipher huawei
//使用密文设置密码
[SW-1-ui-vty0-4]user privilege level 3
[SW-1-ui-vty0-4]quit
[SW-1]save

#### ②配置交换机 SW-2

<Huawei>system-view Enter system view, return user view with Ctrl+Z. [Huawei]undo info-center enable [Huawei]sysname SW-2 [SW-2]vlan 1000 [SW-2-vlan1000]quit [SW-2]interface vlan 1000 [SW-2-Vlanif1000]ip add 192.168.73.253 24 [SW-2-Vlanif1000]quit [SW-2]interface GigabitEthernet 0/0/1 [SW-2-GigabitEthernet0/0/1]port link-type access [SW-2-GigabitEthernet0/0/1]port default vlan 1000 [SW-2-GigabitEthernet0/0/1]guit [SW-2]ip route-static 0.0.0.0 0.0.0.0 192.168.73.254 [SW-2] //配置 telnet 用户信息 [SW-2]user-interface vty 0 4 [SW-2-ui-vty0-4]authentication-mode password [SW-2-ui-vty0-4]set authentication password simple huawei //以明文方式设置密码 [SW-2-ui-vty0-4]user privilege level 3 [SW-2-ui-vty0-4]quit [SW-2]quit <SW-2>save

#### (3) 交换机 Telnet 管理 none 认证模式设置

①配置交换机 SW-3

<Huawei>system-view Enter system view, return user view with Ctrl+Z. [Huawei]undo info-center enable Info: Information center is disabled. [Huawei]sysname SW-3 [SW-3]vlan 1000 [SW-3-vlan1000]quit [SW-3]interface vlan 1000 [SW-3-Vlanif1000]ip add 172.16.84.253 24 [SW-3-Vlanif1000]quit [SW-3]interface GigabitEthernet 0/0/1 [SW-3-GigabitEthernet0/0/1]port link-type access [SW-3-GigabitEthernet0/0/1]port default vlan 1000 [SW-3-GigabitEthernet0/0/1]quit [SW-3]ip route-static 0.0.0.0 0.0.0.0 172.16.84.254 [SW-3]quit //配置 telnet 用户信息 <SW-3>system-view Enter system view, return user view with Ctrl+Z. [SW-3]user-interface vty 0 4 [SW-3-ui-vty0-4]authentication-mode none [SW-3-ui-vty0-4]user privilege level 3 [SW-3-ui-vty0-4]quit [SW-3]quit <SW-3>save

#### ②配置交换机 SW-4

<Huawei>system-view <Huawei>system-view Enter system view, return user view with Ctrl+Z. [Huawei]undo info-center enable Info: Information center is disabled. [Huawei]sysname SW-4 [SW-4]vlan 1000 [SW-4-vlan1000]quit [SW-4]interface vlan 1000 [SW-4-Vlanif1000]ip add 172.16.85.253 24 [SW-4-Vlanif1000]quit [SW-4]interface GigabitEthernet 0/0/1 [SW-4-GigabitEthernet0/0/1]port link-type access [SW-4-GigabitEthernet0/0/1]port default vlan 1000 [SW-4-GigabitEthernet0/0/1]quit [SW-4] [SW-4]quit ip route-static 0.0.0.0 0.0.0.0 172.16.85.254 <SW-4> //配置 telnet 用户信息 <SW-4>system-view Enter system view, return user view with Ctrl+Z. [SW-4]user-interface vty 0 4 [SW-4-ui-vty0-4]authentication-mode none //配置认证模式为 none [SW-4-ui-vty0-4]user privilege level 3 [SW-4-ui-vty0-4]quit [SW-4]quit

(5) 通信测试

在本地主机使用 telnet 命令进行网络设备远程连接。

操作方法,使用 win+R 调出运行对话框,输入"cmd",在弹出的窗口中输入: telnet 设备管理 IP,然后根据提示操作。

| 主机   | 管理设备 | 要求            |
|------|------|---------------|
| 本地主机 | R0   | 仅连接操作         |
| 本地主机 | R1   | 仅连接操作         |
| 本地主机 | R2   | 连接操作并截图提交连接结果 |
| 本地主机 | SW-1 | 仅连接操作         |
| 本地主机 | SW-2 | 连接操作并截图提交连接结果 |
| 本地主机 | SW-3 | 仅连接操作         |
| 本地主机 | SW-4 | 连接操作并截图提交连接结果 |

表 7-5 测试要求

# 七、设计任务(实验考核)

#### 1、任务说明

(1) 使用 eNSP,利用本地主机对实验网络当中网络设备进行管理;

(2) 按照要求设置各设备的管理 IP, 以及远程管理用户名密码;

(3) 体会 Telnet 远程管理网络设备的便捷。

#### 2、任务要求

要求1:在实验6的基础上构建本实验实验环境;

要求 2: 完成本地主机管理远程管理网络设备。

#### 3、考核要求

题目 1: 在 eNSP 中利用 Could 设备连接本地主机,本地主机 ping 主机 Host-8,提供通 信成功截图 1 张。

题目 2: 在本地主机 telnet 路由器 R2, 提供连接成功截图 1 张。

题目 3: 在本地主机 telnet 路由器 SW-2,提供连接成功截图 1 张。

题目 4: 在本地主机 telnet 路由器 SW-4,提供连接成功截图 1 张。